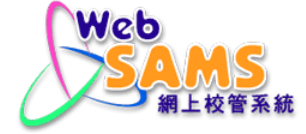

## **VPN CONNECTION GUIDE**

### FOR

## PILOT CLOUD SERVICE FOR WEB-BASED SCHOOL ADMINISTRATION AND MANAGEMENT SYSTEM (WEBSAMS) 2020

Version: 0.2

May, 2023

# Table of Contents

| 7.    | CONNECT VPN TO THE CLOUD                            | 22 |
|-------|-----------------------------------------------------|----|
| 6.2.3 | 3 For Windows Devices                               | 19 |
| 6.2.2 | 2 For iOS Devices                                   | 17 |
| 6.2.1 | 1 For Android Devices                               | 15 |
| 6.2   | SOFTWARE TOKEN                                      | 13 |
| 6.1   | Hardware Token                                      | 13 |
| 6.    | GET THE VPN TOKEN                                   | 13 |
| 5.    | SET UP VPN CONFIGURATION                            | 10 |
| 4.    | UPGRADE THE INSTALLED VPN CLIENT TO NEWER VERSION   | 8  |
| 3.    | INSTALL THE VPN CLIENT FOR THE 1 <sup>ST</sup> TIME | 6  |
| 2.    | DOWNLOAD THE VPN CLIENT                             | 4  |
| 1.    | PREREQUISITE                                        | 2  |

#### 1. PREREQUISITE

- Please install latest version of VPN client software FortiClient. If you have installed it before, and are still using FortiClient 6.X or older version, please reinstall 7.X or above.
- Please always update the VPN client software FortiClient to the latest version once available for the best security protection.
- FortiClient 7.X supports Desktop Operating Systems with Microsoft Windows 10 or above only.
- You can check the version of your installed FortiClient under Apps and Features on your Windows PC<sup>[1]</sup>.
- Alternatively, you can open VPN client software to check the installed version [2].
- The Desktop Operating Systems must have Internet access during the installation.

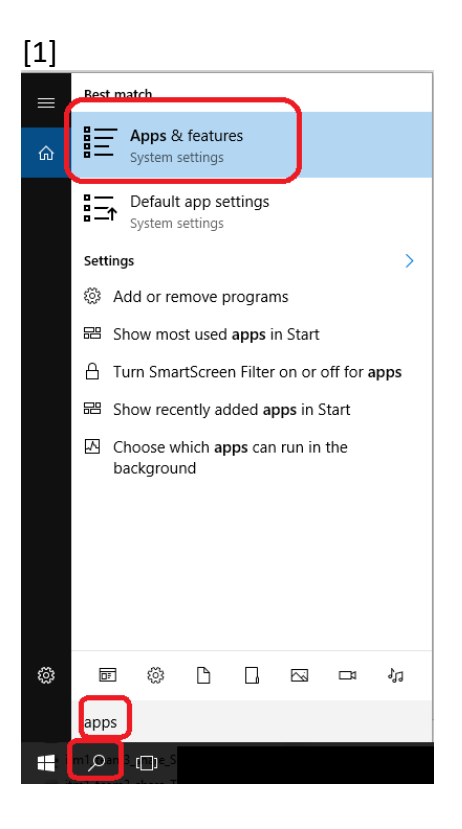

| Settings        |                    |                           |
|-----------------|--------------------|---------------------------|
| 命 Home          | Apps & features    |                           |
| Find a setting  | Microsoft OneDrive | <b>275 MB</b><br>5/2/2023 |
| Apps            | Microsoft Edge     | 142 MB<br>4/28/2023       |
| Apps & features | FortiClient VPN    | 266 MB                    |
| ⊟ Default apps  | 7.0.8.0427         | 4/26/2023                 |
| 띠 Offline maps  | ٩                  | Aodify Uninstall          |

### [2]

| <ul> <li>Open FortiClient VPN, click the button (as shown in the picture).</li> <li>FortiClient</li> <li>File Help</li> </ul> | -   |   | ×        |
|----------------------------------------------------------------------------------------------------|-----|---|----------|
| FortiClient VPN                                                                                                    | * • | • | <b>3</b> |
|                                                                                                    |     |   |          |
| VPN Name Username Password                                                                                                    |     |   |          |
| Connect                                                                                                    |     |   |          |

| FortiClient           File         Help                                                                                                    | -    |     | × |
|----------------------------------------------------------------------------------------------------|------|-----|---|
| FortiClient VPN                                                                                                    | ٠    | 0 € |   |
| Upgrade to the full version to access additional features and receive technical support.                                                                                                    |      |     |   |
| FortiClient VPN                                                                                                    |      |     |   |
| This is a free version of FortiClient VPN software which supports limited features and does not include technical supp<br>Upgrade to the full version to access additional features and receive technical support. | ort. |     |   |
| Click here to view the license agreement                                                                                                    |      |     |   |
| Copyright Information                                                                                                    |      |     |   |
| OpenSSL<br>The OpenSSL library is copyrighted by Copyright 1998-2018 The OpenSSL Project.                                                                                                    |      |     |   |
| spdlog<br>The MIT License (MIT)                                                                                                    |      |     |   |
| Copyright © 2003-2023 Fortinet Inc<br>All rights reserved.<br><u>http://www.fortinet.com</u>                                                                                                    |      |     |   |

Note: If school has difficulty in finding the software version, school can seek help from CloudSAMS Helpdesk.

https://cdr.websams.edb.gov.hk/cloud/cloudcontact/

### 2. DOWNLOAD THE VPN CLIENT

1. On the Windows PC if you wish to connect VPN, download the VPN Client installation program at <a href="https://www.fortinet.com/support/product-downloads">https://www.fortinet.com/support/product-downloads</a>

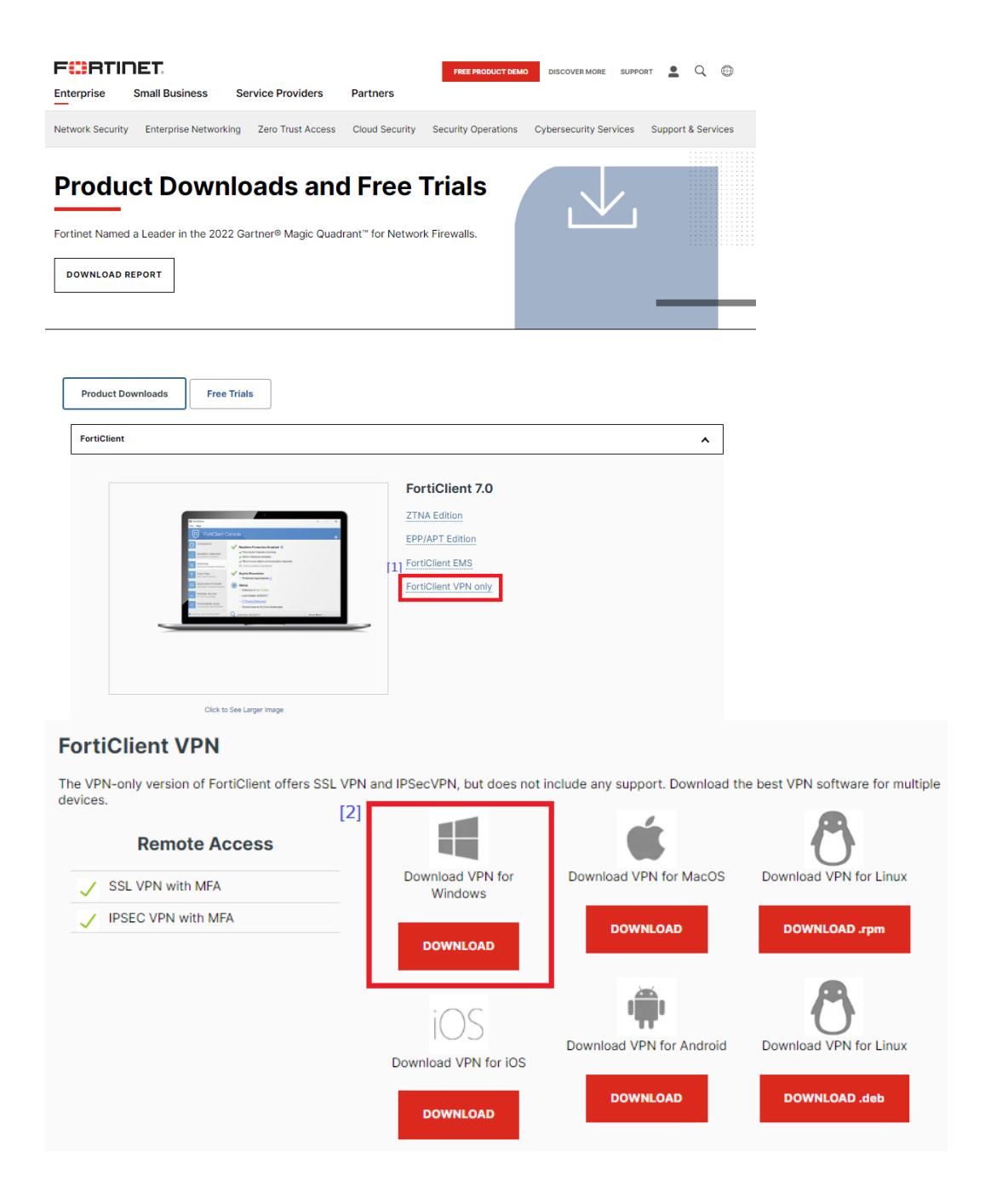

2. After download is completed, go to the next sections to continue installing or upgrading the VPN client.

## 3. INSTALL THE VPN CLIENT FOR THE 1<sup>ST</sup> TIME

- 1. Double click the installation program to execute it.
- 2. Check the checkbox if you accept the license agreement and click **Next**.

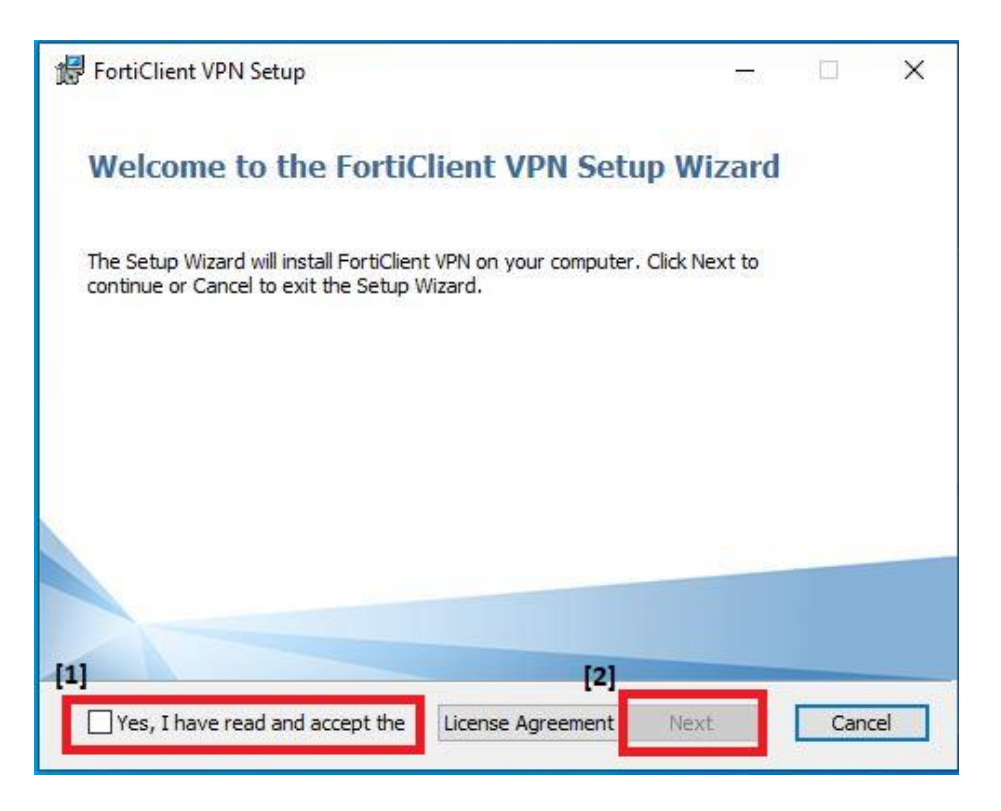

3. Set the destination folder, and click **Next**.

| 🖟 FortiClient VPN Setup                                                                            | _        |      | ×  |
|----------------------------------------------------------------------------------------------------|----------|------|----|
| <b>Destination Folder</b><br>Click Next to install to the default folder or click Change to choose | another. | 4    |    |
| Install FortiClient VPN to:                                                                        |          |      |    |
| C:\Program Files\Fortinet\FortiClient\<br>Change                                                   |          |      |    |
| <u>B</u> ack Ne                                                                                    | ext      | Cano | el |

#### 4. Click Install.

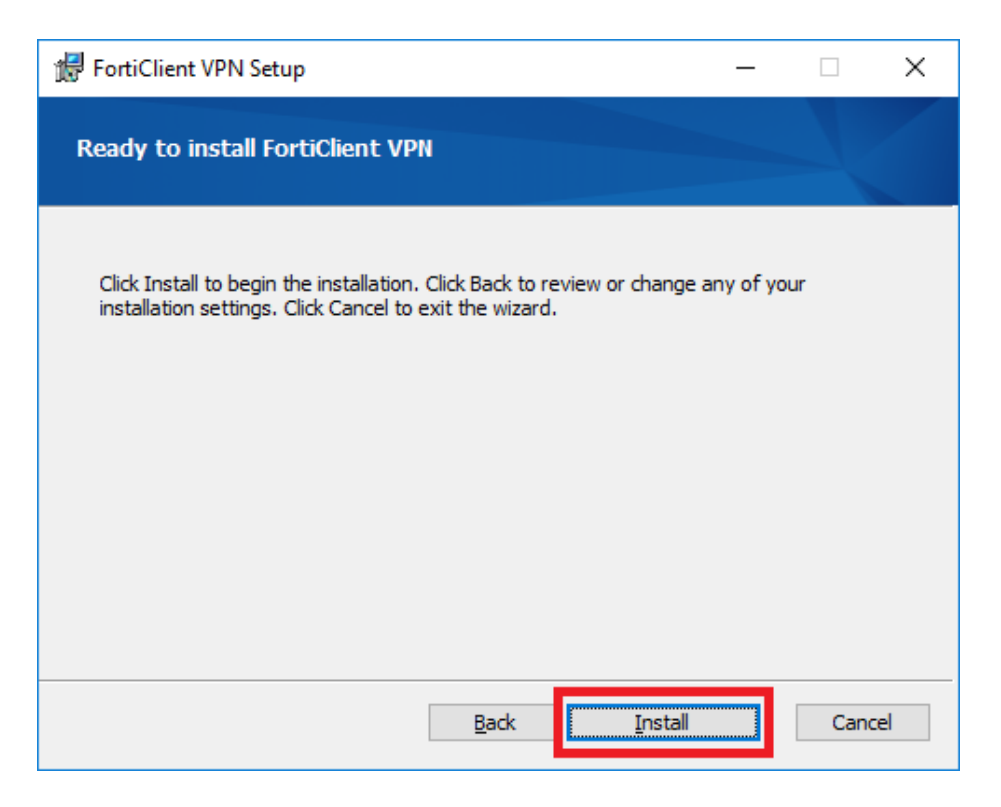

5. Click Finish.

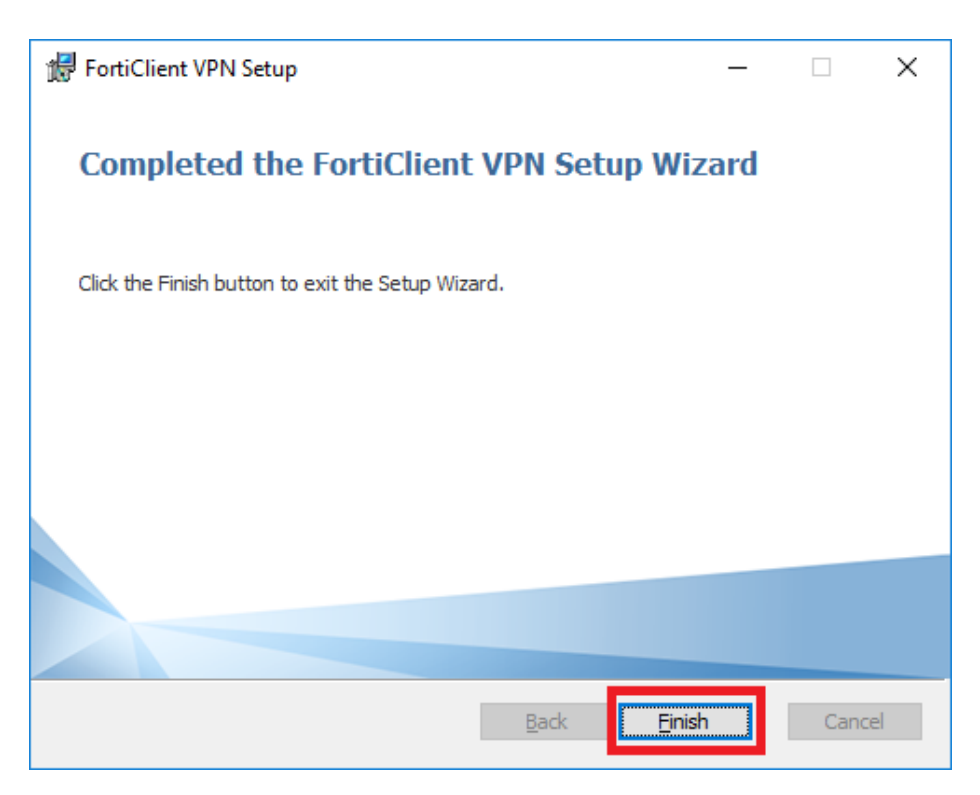

#### 4. UPGRADE THE INSTALLED VPN CLIENT TO NEWER VERSION

- 1. Double click the installation program to execute it.
- 2. Check the checkbox if you accept the license agreement and click Next.

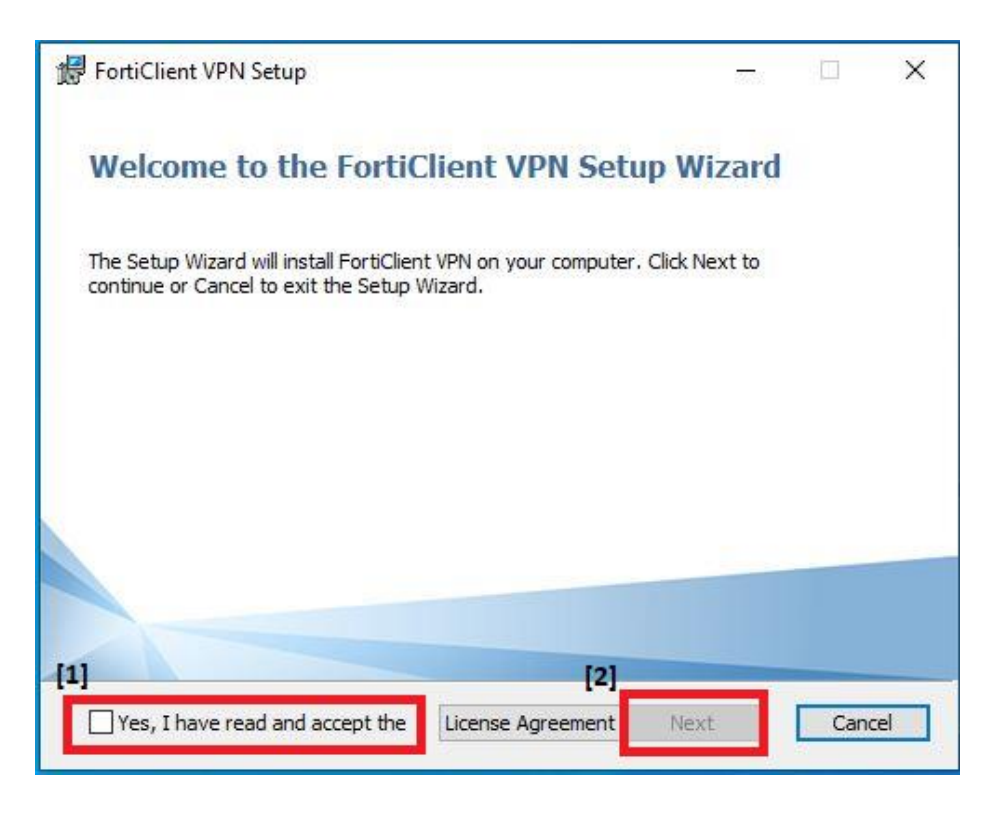

3. Click Upgrade.

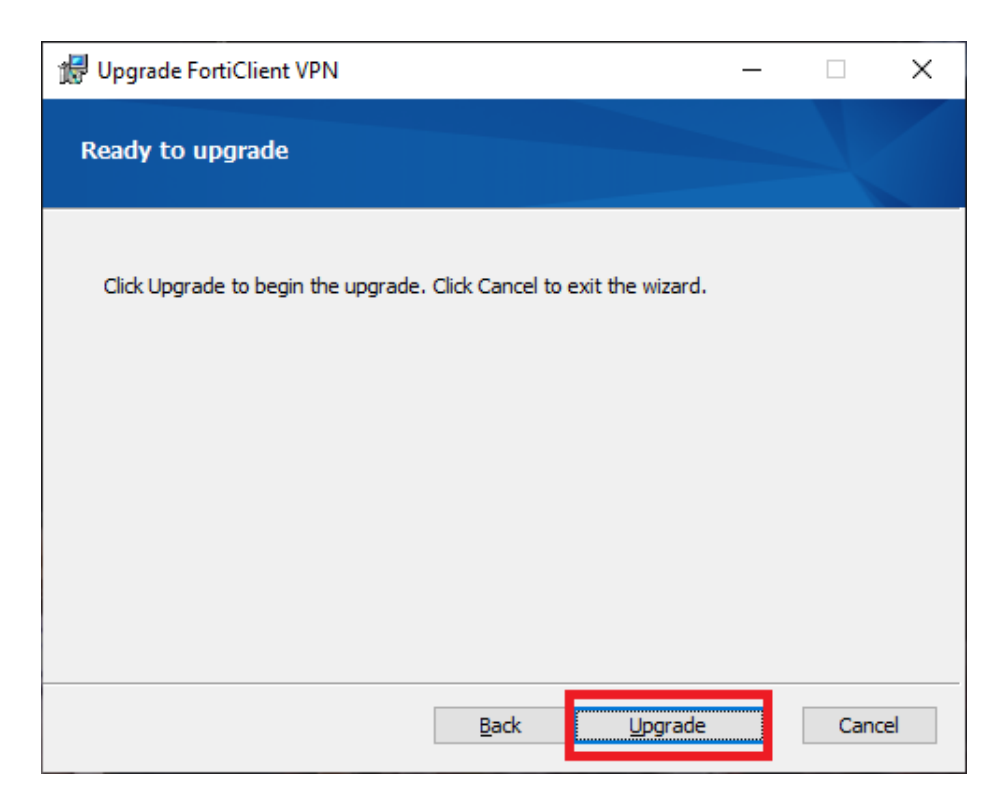

4. Click Finish.

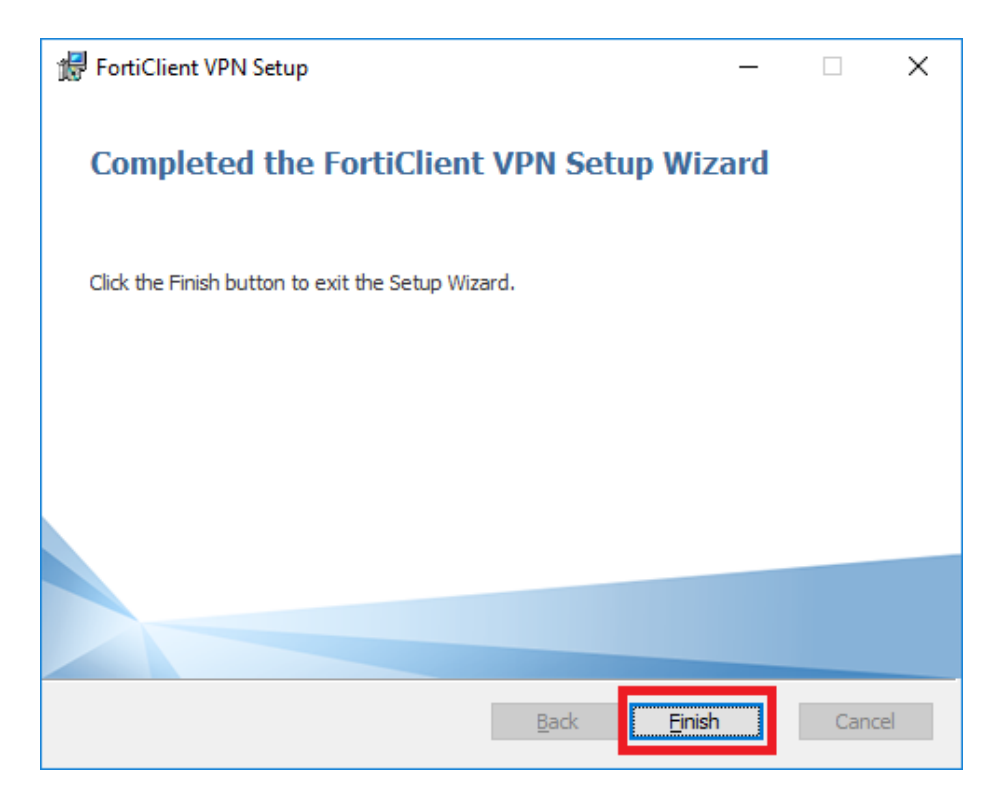

Note:

- Please use the same installation program for upgrade and no need to uninstall the older version before executing the installation program.
- Restart Windows is recommended after the upgrade.

### 5. SET UP VPN CONFIGURATION

No matter you are installing the VPN Client for the 1<sup>st</sup> time, or upgrading the version, you have to configure/reconfigure the VPN connection settings.

This is a one-time only procedure after each installation or upgrade. You do not need to do this every time when connecting VPN.

- 1. Launch the VPN Client.
- 2. Check the agreement and click I accept.

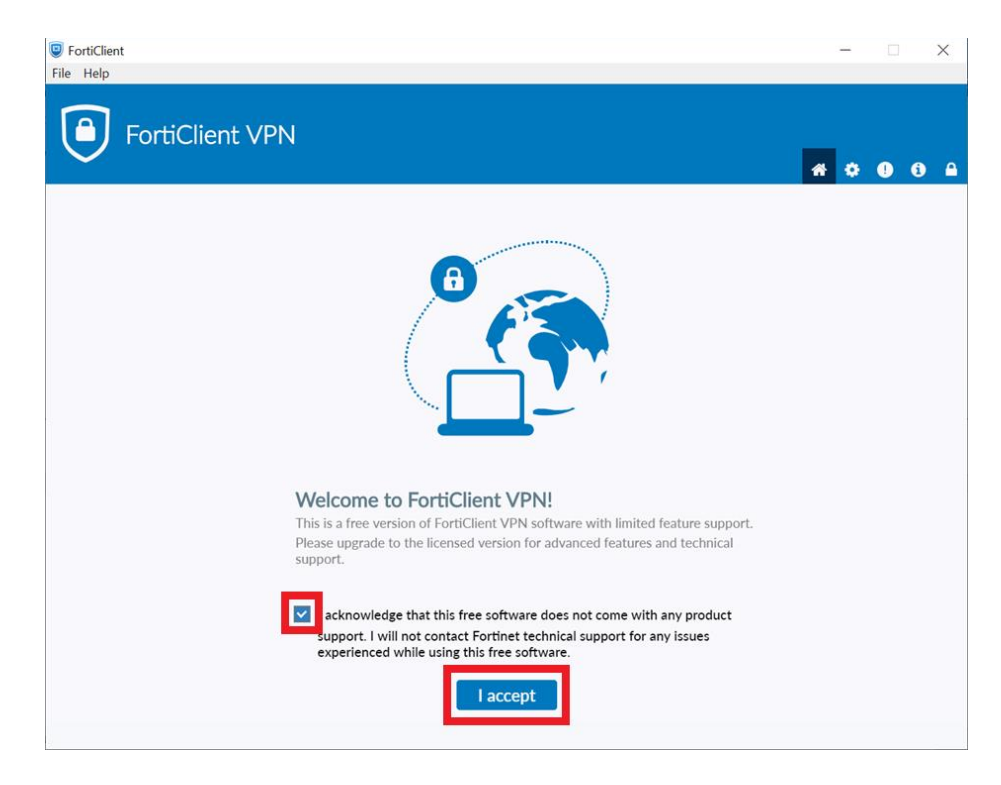

3. Click Configure VPN.

| FortiClient                                                                              |   | - |   | ×   |
|------------------------------------------------------------------------------------------|---|---|---|-----|
| FortiClient VPN                                                                          | * | • | • | ð 🔒 |
| Upgrade to the full version to access additional features and receive technical support. |   |   |   |     |
|                                                                                          |   |   |   |     |
| <u>Configure VPN</u>                                                                     |   |   |   |     |
|                                                                                          |   |   |   |     |

- 4. Choose **SSL-VPN** to set up the new VPN connection.
  - **Connection Name** can be any name you prefer.
  - Remote Gateway: vpn2020.sams.edu.hk

| FortiClient The Security Fabric Agent                    |                                                                                                    |   | a  | × |
|----------------------------------------------------------|----------------------------------------------------------------------------------------------------|---|----|---|
| Upgrade to the full version to access additional feature | is and receive technical support.                                                                              |   | 00 | • |
| New VPN Cor                                              | nnection                                                                                                    |   |    |   |
| VPN                                                      | SSL-VPN IPade VPN XML                                                                                          |   |    |   |
| Connection Name<br>Description                           | WebSAMS                                                                                                    |   |    |   |
| Remote Gateway                                           | vpn2020 sams edu hk<br>PAdd Kemote Gateway<br>Customize port 443<br>Enable Single Sign On (SSO) for VPN Tunnel | ¢ |    |   |
| Client Certificate                                       | None                                                                                                    |   |    |   |
| Authentication                                           | Prompt on login Save login     Do not Warn Invalid Server Certificate  Cancel Save                             |   |    |   |

Note:

• If any problem is encountered during configuration, school can seek help from CloudSAMS Helpdesk.

https://cdr.websams.edb.gov.hk/cloud/cloudcontact/

5. Click Save.

#### 6. GET THE VPN TOKEN

To connect to the cloud, you will be assigned <u>one</u> hardware and <u>one</u> software token to receive token code. They are One-Time Password generator token which display a 6-digit code that changes every minute. The code is necessary during login of VPN connection.

#### 6.1 HARDWARE TOKEN

No set up is required for hardware token. Simply press the gray button to get the 6digit code.

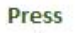

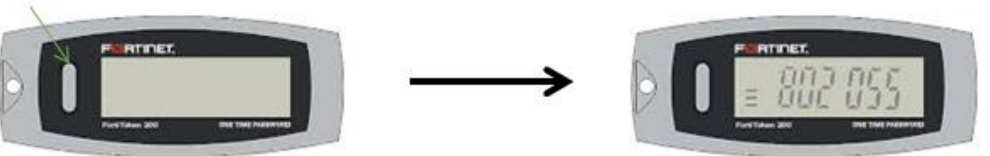

#### 6.2 SOFTWARE TOKEN

Software token requires several steps to set up. Please follow the procedures to install Mobile App (FortiToken Mobile) for generating token code on your mobile device. You can download the Apps from

- Google Play Store (for Android)
- Apps Store (for Apple iOS device)
- Microsoft Store (for Windows device)

You should have received an activation email from < activation@noreply.sams.edu.hk >, which contains a QR code for software token activation. You should follow the instruction below to activate the token within 3 days before the QR code expires. You may refer to procedures in later sections.

|                                                                           | FTM Activation on FortiGate<br>activation@noreply.sams.edu.hk                                                                                                    |
|---------------------------------------------------------------------------|----------------------------------------------------------------------------------------------------|
| From:                                                                     | activation@noreply.sams.edu.hk                                                                                                    |
| To:                                                                       | a syles if he days is                                                                                                    |
|                                                                           | Please respond to activation@noreply.sams.edu.hk                                                                                                    |
| 🔻 1 attach                                                                | ment                                                                                                    |
|                                                                           | Be Composition                                                                                                    |
| Welcome t<br>Please vi<br>for instr<br>device ar<br>You must<br>Your Acti | to FortiToken Mobile - One-Time-Password software token.<br>sit <u>http://docs.fortinet.com/ftoken.html</u><br>ructions on how to install your FortiToken Mobile application on your<br>ad activate your token.<br>use FortiToken Mobile version 2 or above to activate this token.<br>vation Code, which you will need to enter on your device later, is |
| Alternati<br>"Scan Bar<br>You must                                        | vely, use the attached QR code image to activate your token with the code" feature of the app. activate your token by:                                                                                                    |
| Thu Oct<br>utsk.                                                          | 8 16:40:37 2020 (GMT+8:00) Beijing, ChongQing, HongKong, Urumgi, Irk                                                                                                    |
| after whi<br>re-enable                                                    | ch you will need to contact your system administrator to e your activation.                                                                                                    |
| FortiGate                                                                 | 2                                                                                                    |

You may need to contact the Cloud Helpdesk if

- the activation code is expired
- your device is lost/ stolen
- transfer of token is required

#### 6.2.1 For Android Devices

#### Prerequisite

- FortiToken Mobile is compatible with devices running Android 4.4 or above
- The devices should have Internet access during the token activation process
- 1. Go to Google Play Store and search for FortiToken Mobile. Tap

| FortiToken Mobile                                                 |                                                                                                    |                                                                                                    |  |  |
|-------------------------------------------------------------------|----------------------------------------------------------------------------------------------------|----------------------------------------------------------------------------------------------------|--|--|
| <b>3.9 ★</b><br>569 reviews                                       | 100K+<br>Downloads                                                                                             | <b>3+</b><br>Rated for<br>3+ ①                                                                     |  |  |
| Ger P & B S tourn and<br>Fortifician Manage @<br>Congle<br>549853 | Install                                                                                                    | en and a<br>a<br>a<br>a<br>a<br>a<br>a<br>a<br>a<br>a<br>a<br>a<br>a<br>a<br>a<br>a<br>a<br>a<br>a |  |  |
| 340163                                                            | Use: ut                                                                                                    |                                                                                                    |  |  |
| FarsTokien 78FD<br>071615                                         | Account: Mantia<br>IP: 172.30.71.172<br>Time: 0.426.38 PM<br>March 06,2017<br>Browser: Firefox<br>Deny Approve |                                                                                                    |  |  |

2. Tap to launch the application.

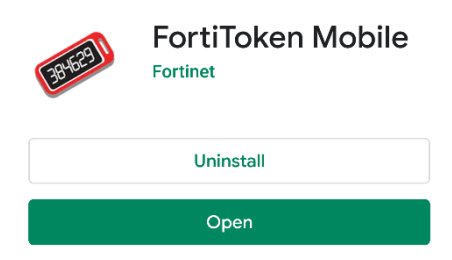

Install

3. Open the activation email. Please note that the activation code will expire in 3 days.

|    |                          | FTM Activati<br>activation@n                              | on on FortiGate<br>preply.sams.edu.hk                     |                                                                 |      |
|----|--------------------------|-----------------------------------------------------------|-----------------------------------------------------------|-----------------------------------------------------------------|------|
|    | From:                    | activation@norep                                          | y.sams.edu.hk                                             |                                                                 |      |
|    | To:                      | n ngina il in d                                           | in a setisation Operanty ear                              | na adu bk                                                       |      |
|    | 🔻 1 attachn              | ment                                                      | to activation@noreply.sar                                 | tis.edu.nk                                                      |      |
|    | 1                        | 1º                                                        |                                                           |                                                                 |      |
|    | 110                      |                                                           | -1                                                        |                                                                 |      |
|    |                          | png                                                       | i i                                                       |                                                                 |      |
|    |                          |                                                           |                                                           |                                                                 |      |
|    | Welcome to               | o FortiToken M                                            | obile - One-Time-Pass                                     | word software token.                                            |      |
|    | for instru<br>device and | sit <u>nttp://doc</u><br>uctions on how<br>d activate vou | s.fortinet.com/itoken<br>to install your Fort<br>r token. | <u>.ntmi</u><br>iToken Mobile application on your               |      |
|    | You must w<br>Your Activ | use FortiToken<br>vation Code, w                          | Mobile version 2 or<br>hich you will need to              | above to activate this token.<br>enter on your device later, is |      |
|    | 1991 C. 1998             | 116 - M                                                   | 2]                                                        |                                                                 |      |
|    | Alternativ<br>"Scan Bard | vely, use the code" feature                               | attached QR code imag<br>of the app.                      | e to activate your token with the                               |      |
|    | You must a<br>Thu Oct    | activate vour<br>8 16:40:37 20                            | token by:<br>20 (GMT+8:00) Beijing                        | , ChongQing, HongKong, Urumgi, Irk                              |      |
|    | utsk,<br>after which     | ch you will ne                                            | ed to contact your sy                                     | stem administrator to                                           |      |
|    | re-enable<br>FortiGate   | your activati                                             | on.                                                       |                                                                 |      |
|    |                          |                                                           |                                                           |                                                                 |      |
|    |                          | SCAN BARCODE                                              |                                                           |                                                                 |      |
| 4. | Тар                      |                                                           | to scan th                                                | e QR code [1] in the activation email. You c                    | an   |
|    | also tan                 | ENTER MA                                                  | NUALLY to inn                                             | it the activation code [2] in preceding same                    | าโค  |
|    | mail.                    |                                                           |                                                           |                                                                 | JIC. |
|    |                          |                                                           |                                                           |                                                                 |      |
|    | FortiTo                  | ken Mobile                                                |                                                           | :                                                               |      |
|    | FortiTol                 | ken Mobile                                                |                                                           | •                                                               |      |
|    | FortiTol                 | ken Mobile                                                | rtiToken Mobile                                           | :                                                               |      |
|    | FortiTol<br>We           | ken Mobile                                                | r <b>tiToken Mobile</b><br>key to add token               | :                                                               |      |
|    | FortiTol<br>We           | ken Mobile<br>Icome to Fo                                 | <b>rtiToken Mobile</b><br>key to add token                | •                                                               |      |
|    | FortiTol<br>We           | ken Mobile<br>Icome to Fo                                 | r <b>tiToken Mobile</b><br>key to add token               | :                                                               |      |
|    | FortiTol<br>We           | ken Mobile<br>Icome to Fo                                 | r <b>tiToken Mobile</b><br>key to add token               | 3                                                               |      |
|    | <b>FortiTol</b><br>We    | ken Mobile<br>Icome to Fo                                 | <b>rtiToken Mobile</b><br>key to add token                | :                                                               |      |
|    | FortiTol<br>We           | ken Mobile<br>Icome to Fo                                 | r <b>tiToken Mobile</b><br>key to add token               | 3                                                               |      |
|    | FortiTol<br>We<br>Scan   | ken Mobile<br>Icome to Fo                                 | r <b>tiToken Mobile</b><br>key to add token               | 3                                                               |      |
|    | <b>FortiTol</b><br>We    | ken Mobile<br>Icome to Fo                                 | r <b>tiToken Mobile</b><br>key to add token               | 3                                                               |      |
|    | <b>FortiTol</b><br>We    | ken Mobile<br>Icome to For                                | r <b>tiToken Mobile</b><br>key to add token               | 3                                                               |      |
|    | <b>FortiTol</b><br>We    | ken Mobile<br>Icome to Fo                                 | r <b>tiToken Mobile</b><br>key to add token               | 3                                                               |      |
|    | FortiTol<br>We           | ken Mobile<br>Icome to For                                | r <b>tiToken Mobile</b><br>key to add token               | 3                                                               |      |
|    | FortiTol<br>We           | ken Mobile<br>Icome to Fo                                 | r <b>tiToken Mobile</b><br>key to add token               | 3                                                               |      |
|    | FortiTol                 | ken Mobile<br>Icome to For                                | r <b>tiToken Mobile</b><br>key to add token               | 3                                                               |      |
|    | FortiTol                 | ken Mobile<br>Icome to For<br>or enter the<br>BARCODE     | rtiToken Mobile<br>key to add token                       | 3                                                               |      |

5. Once the token is activated, the VPN token will be displayed on the App as follows:

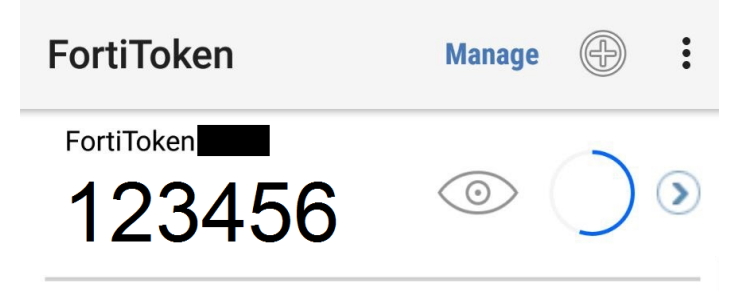

6.2.2 For iOS Devices

Prerequisite

- FortiToken Mobile is compatible with devices running iOS 9.0 or above
- The devices should have Internet access during the token activation process
- 1. Go to **App Store** and search for **FortiToken Mobile**. Tap [Ger].

| 384629                               | FortiToker<br>Fortinet                                  | n Mobile                                            | + GET<br>In-App<br>Purchases |
|--------------------------------------|---------------------------------------------------------|-----------------------------------------------------|------------------------------|
| ••••• AT&T ♥ 11<br>Info Fort<br>Test | iToken Manage +                                         | No SIM ♥ 10:04     Info FortiTo     Corp     A21926 | ken Manage +                 |
| -<br>Login                           | Request                                                 | Google<br>724409                                    | © (),                        |
| User:<br>Account:<br>For IP:         | dredberg<br>MyPortal<br>38.7.104.5                      | Dropbox                                             | ø () »                       |
| Time:                                | 11:59:42 AM<br>November 11, 2016<br>Safari on iOS, iPad | FortiToken A8A8                                     | Next OTP >                   |
| Deny                                 | Approve                                                 |                                                     |                              |
| FmF                                  | TINET.                                                  | FORT                                                | INET.                        |

2. Tap **INSTALL** to start the installation.

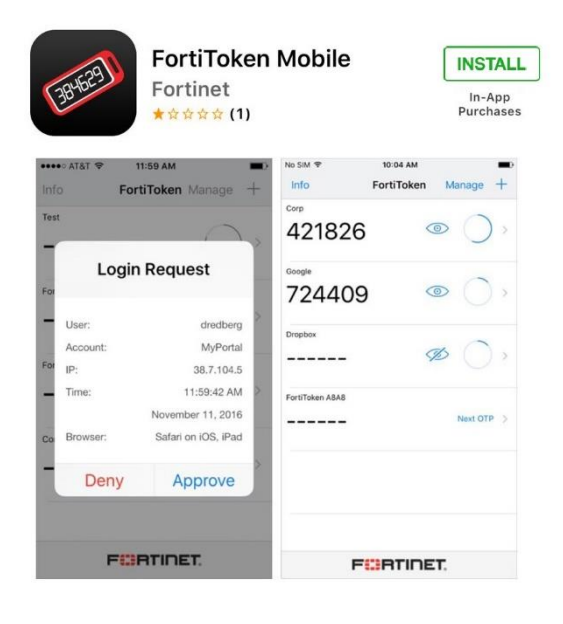

3. Tap **OPEN** to launch the application.

| For Forti                        | tiToken Mol       | bile             |
|----------------------------------|-------------------|------------------|
| 20                               | PEN               | -                |
| <b>1.0 ★ ☆ ☆ ☆ ☆</b><br>1 Rating | No167<br>Business | <b>4+</b><br>Age |

4. Open the activation email. Please note that the activation code will expire in 3 days.

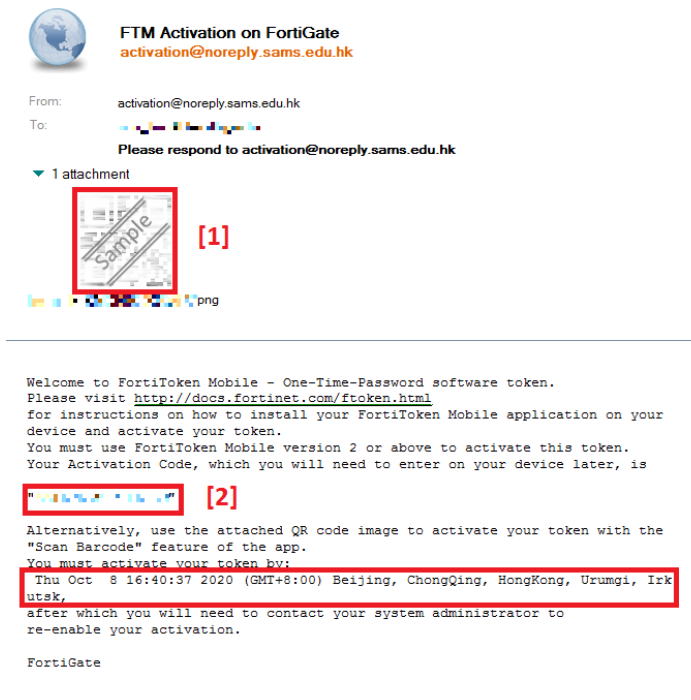

5. Tap to scan the QR code [1] in the activation email. You can also tap to input the activation code [2] in preceding sample mail. FortiToken Mobile

| Welcome to For    | tiToken Mobile   |
|-------------------|------------------|
| Scan or enter the | key to add token |
|                   |                  |
|                   |                  |
|                   |                  |
|                   |                  |
|                   |                  |
|                   |                  |
|                   |                  |
|                   |                  |
| SCAN BARCODE      | ENTER MANUALLY   |
| F                 | 'INET.           |

6. Once the token is activated, it will be displayed on the App as follows:

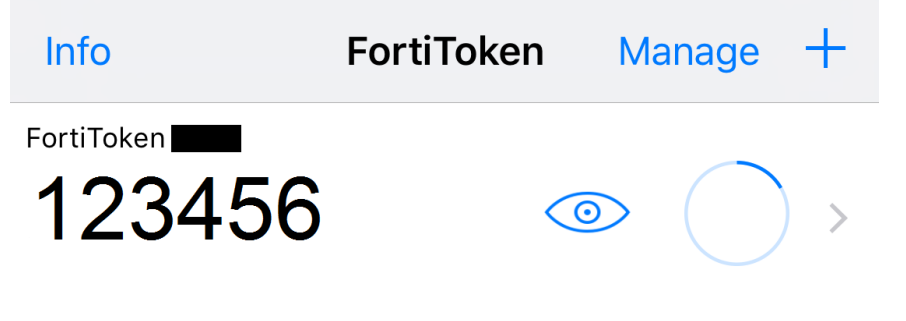

#### 6.2.3 For Windows Devices

Prerequisite

- FortiToken Mobile is compatible with devices running Windows 10 version 14393.0 or above
- The devices should have Internet access during the token activation process
- 1. Go to Microsoft Store and search for FortiToken Mobile.

| 384629       | FortiToken Windows<br>CORTINET TECHNOLOGIES CANADA INC. • Security<br>vf: Share · Wish list<br>FortiToken Windows is an CATH complant, time-based One Time Password (OTP) generator<br>application for the mobile device. It is the client component of Fortimer's highly secure, simple<br>to use and administer, and extremely cost effective solution for meeting your strong<br>More<br>More | Free | Get |
|--------------|----------------------------------------------------------------------------------------------------|------|-----|
|              |                                                                                                    |      |     |
| Available on | System Requirements                                                                                                    |      |     |

- 3. Tap **FortiToken Mobile** to launch the application.
- 4. Open the activation email. Please note that the activation code will expire in 3 days.

|                                                                                                    | FTM Activation on FortiGate<br>activation@noreply.sams.edu.hk                                                                                                    |
|----------------------------------------------------------------------------------------------------|----------------------------------------------------------------------------------------------------|
| From:                                                                                                    | activation@noreply.sams.edu.hk                                                                                                    |
| To:                                                                                                    | angle it had go to                                                                                                    |
|                                                                                                    | Please respond to activation@noreply.sams.edu.hk                                                                                                    |
| 🔻 1 attachr                                                                                                    | nent                                                                                                    |
| <i>I</i> L                                                                                                    | Popp                                                                                                    |
| Welcome to<br>Please vis<br>for instru-<br>device and<br>You must of<br>Your Activ<br>"Scan Bard<br>You must of<br>Thu Oct<br>utsk,<br>after whic<br>re-enable | <ul> <li>b FortiToken Mobile - One-Time-Password software token.</li> <li>b http://docs.fortinet.com/ftoken.html</li> <li>b activate your token.</li> <li>b se FortiToken Mobile version 2 or above to activate this token.</li> <li>b se FortiToken Mobile version 2 or above to activate this token.</li> <li>b se FortiToken Mobile version 2 or above to activate this token.</li> <li>b se FortiToken Mobile version 2 or above to activate this token.</li> <li>b se FortiToken Mobile version 2 or above to activate this token.</li> <li>b se FortiToken Mobile version 2 or above to activate this token.</li> <li>b se FortiToken Mobile version 2 or above to activate this token.</li> <li>b se FortiToken Mobile version 2 or above to activate this token.</li> <li>c set of the you will need to enter on your device later, is</li> <li>c set of the app.</li> <li>activate your token by:</li> <li>8 16:40:37 2020 (GMT+8:00) Beijing, ChongQing, HongKong, Urumgi, Irk</li> <li>c h you will need to contact your system administrator to your activation.</li> </ul> |
| FortiGate                                                                                                    |                                                                                                    |
|                                                                                                    |                                                                                                    |

| _  | <b>-</b>      | + Add                      |                                |       |        |        |            |
|----|---------------|----------------------------|--------------------------------|-------|--------|--------|------------|
| ). | тар           |                            | to add account                 |       |        |        |            |
|    | FortiToken Wi | ndows                      |                                |       |        | -      |            |
|    | FortiToke     | en Windows                 |                                |       |        |        |            |
|    | Acco          | unts                       |                                |       |        |        |            |
|    | Tap the plu   | s icon below to scan or en | ter the key for a new account. |       |        |        |            |
|    |               |                            |                                |       |        |        |            |
|    |               |                            |                                |       |        |        |            |
|    |               |                            |                                |       |        |        |            |
|    |               |                            |                                |       |        |        |            |
|    |               |                            |                                |       |        |        |            |
|    |               |                            |                                |       |        |        |            |
|    |               |                            |                                |       |        |        |            |
|    |               |                            |                                |       |        |        |            |
|    |               |                            |                                |       |        |        |            |
|    |               |                            |                                |       |        |        |            |
|    |               |                            |                                |       |        |        |            |
|    |               |                            |                                |       |        |        |            |
|    |               |                            |                                |       |        |        |            |
|    |               |                            |                                |       |        |        |            |
|    |               |                            |                                |       |        |        |            |
|    |               |                            |                                |       |        |        |            |
|    |               |                            |                                |       |        |        |            |
|    |               |                            |                                | + Add | 🖉 Edit | Delete | ố Settings |

- 6. Enter the profile to set up the token.
  - Account Name can be any name you prefer.
  - **Key** refers to activation code sent in step 4 [1]
  - Select **Fortinet** in Category

| FortiToken Windows                |
|-----------------------------------|
| FortiToken Windows                |
| Add Account                       |
| Account Name:                     |
| EDB WebSAMS                       |
| Key:                              |
| XXXXXXXXXXX                       |
| Category (Fortinet or 3rd party): |
| Fortinet ~                        |
|                                   |

- 7. Click <sup>One</sup> to proceed
- 8. Once the token is activated, the VPN token will be displayed on the App as follows.

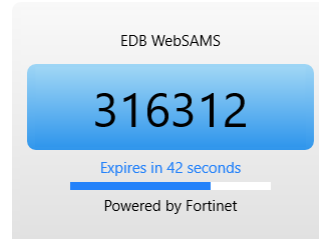

### 7. CONNECT VPN TO THE CLOUD

- 1. Launch the VPN Client
- 2. Choose the configured VPN Connection Name, and input the VPN Username and Password and click **Connect**.

| FortiClient The Security Fabric Agent                           |                           | >     | < |
|-----------------------------------------------------------------|---------------------------|-------|---|
| File Help                                                       |                           |       |   |
| FortiClient VPN                                                 |                           | * 0 0 | • |
| Upgrade to the full version to access additional features and r | eceive technical support. |       |   |
| VPN Name<br>Username<br>Password                                | WebSAMS                   |       |   |

3. Please retrieve code from your hardware token or mobile device as follows: Note that each token code is valid for <u>1 minute only</u>.

| Hardware Token   | n Software Token                                 |                          |                                                        |  |  |  |
|------------------|--------------------------------------------------|--------------------------|--------------------------------------------------------|--|--|--|
|                  | On Android                                       | On Apple device          | On Windows                                             |  |  |  |
|                  | device                                           |                          | device                                                 |  |  |  |
| Press the button | Open the Apps to get the code                    |                          |                                                        |  |  |  |
| to get the code  | 384629                                           |                          |                                                        |  |  |  |
|                  |                                                  |                          | EDB WebSAMS                                            |  |  |  |
|                  | FortiToken Manage 💮 :<br>FortiToken 123456 © ) > | Info FortiToken Manage + | 316312<br>Expires in 42 seconds<br>Powered by Fortinet |  |  |  |

| grade to the full version to access add | itional features and     | receive technical support.              |                       | # 0 0 0 |
|-----------------------------------------|--------------------------|-----------------------------------------|-----------------------|---------|
|                                         | A FortiToker<br>VPN Name | Code is required for SSL VPN<br>WebSAMS | login authentication. |         |
|                                         | Username                 | TOT JUL OD ADDET                        | D                     |         |
|                                         | Password                 |                                         |                       |         |
|                                         |                          |                                         |                       |         |
|                                         | Token                    |                                         |                       |         |

4. Enter the passcode generated by the VPN token and click **OK**.

5. VPN should be successfully connected.

| $\bigcirc$                       | FortiClient<br>Connected to WebSAMS<br>FortiClient System Tray Controller                                                                      |     |
|----------------------------------|----------------------------------------------------------------------------------------------------|-----|
|                                  |                                                                                                    |     |
|                                  | へ 😪 🌇 🕼 🖓 10:29 AM<br>10/5/2020 🖣                                                                                                    |     |
| FortiClient The Sec<br>File Help | ecurity Fabric Agent —                                                                                                    | ×   |
| Forti                            | iClient VPN 🛷 🔹 🔹                                                                                                    | 0 🔒 |
| Upgrade to the full ve           | version to access additional features and receive technical support.                                                                           |     |
| VPN Conne                        | ected                                                                                                    |     |
|                                  | VPN Name WebSAMS<br>IP Address IPILisation<br>Username mgrafUlOsconumberne<br>Duration 00:00:09<br>Bytes Recover 5.42 kB<br>Bytes Sent 8.37 KB |     |
|                                  |                                                                                                    |     |

For technical matters related to VPN connection, please contact the Cloud Helpdesk at 2201 7268. For other questions, please contact your <u>School Liaison Officer of</u> <u>WebSAMS Team</u>.